# Provii!!

# (別紙) ExcellによるCSV データ編集手順

# 令和6年9月18日

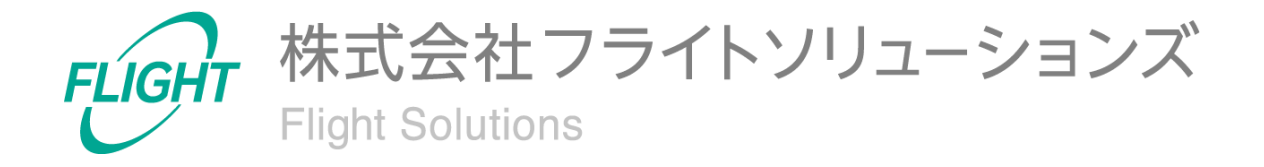

## **1.** 本書の目的

Provii!!からダウンロードしたCSVファイルのデータをMicrosoft® Office Excel(以下、Excel)を用いて表示・編集する際、Excelの仕様により正しい値が表示されない場合がございます。

(例:ファイルの文字コードがUTF-8、データ値が16桁以上の数字の際に末尾が0に変換されてしまう等)

以降に記載する手順でExcelへCSVデータを取り込むことで、正しい値のデータを表示・編 集することができます。

※本手順はWindows PCの作業を想定しております。

## 2. Excelの初期設定

Excelのバージョンによって、CSVデータを取り込む前にオプションの設定が必要となります。

以下の手順をご参考ください。

#### 【設定手順】

1. Excelを開きます。

| 最も一致する検索結果     |   |              |
|----------------|---|--------------|
| Excel<br>דידיד |   | X            |
| アプリ            |   | <b>Excel</b> |
|                | > |              |
| Web の検索        |   | ☑ 開<         |
| Q              | > |              |

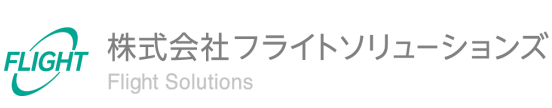

Excel起動後、画面左下の「オプション」を押下します。

| X Excel   |                                                                        | 8          | ₽ ? – ¤ ×        |
|-----------|------------------------------------------------------------------------|------------|------------------|
| ∩〕<br>ѫ–⊿ | こんばんは<br>~ 新規                                                          |            | Î                |
| 】<br>新規   | ▲ 0 C<br>1<br>1<br>1<br>1<br>1<br>1<br>1<br>1<br>1<br>1<br>1<br>1<br>1 | 数式のチュートリアル | 週単位のスケジュール プランナー |
| □→        | り 検索                                                                   |            | その他のテンプレート →     |
|           | 最近使ったアイテム ビン留め 自分と共有                                                   |            |                  |
|           |                                                                        | 変更された日     |                  |
| アカウント     |                                                                        |            |                  |
| フィードバック   |                                                                        |            |                  |
| オプション     | ×                                                                      |            |                  |

 Excelのオプション画面にて「データ」(①)を押下し、「レガシ データ インポート ウィ ザードの表示」で「テキストから(レガシ)」(②)を選択して[OK](③)を押下します。

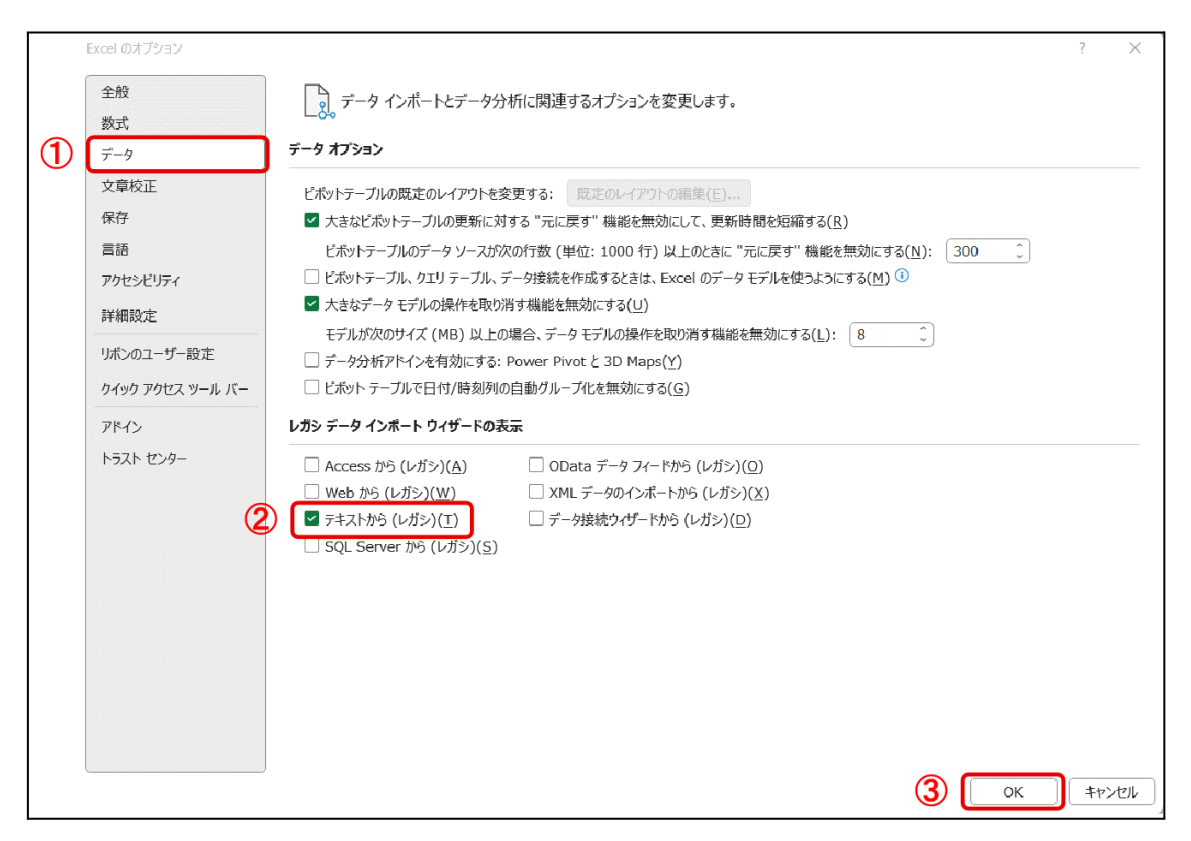

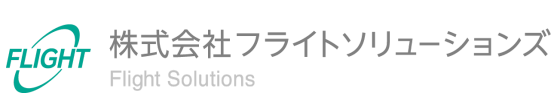

# 3. CSVデータの編集

CSVデータをExcelで編集する際の表示から保存までの手順です。表示したデータはExcel ファイルと同様に編集することが可能です。

### 3.1. CSVデータの表示

ExcelでCSVデータを表示する手順です。

#### 【表示手順】

1. Excelを開き、空白のブックを選択します。

| K Excel    |                                                                                                    |
|------------|----------------------------------------------------------------------------------------------------|
|            | こんばんは                                                                                                    |
| 〔1〕<br>ホーム | ~ 新規                                                                                                    |
| いたが見       | ▲     8     C       1     -       2     -       3     -       4     -       5     -       6     -       7     -       空白のブック     Excel へようこそ       数式の使用を<br>開始する |
|            |                                                                                                    |
| 王<br>王     |                                                                                                    |
|            | 最近使ったアイテム ビン留め 自分と共有                                                                                                    |

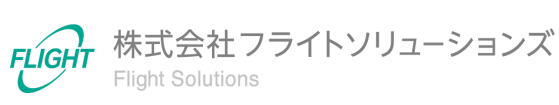

2. 「データ」タブから「データの取得 > 従来のウィザード > テキストから(レガシ)」を 選択します。

| 🧧 自動保存 🌘 オフ 📙 り〜                                         | C4 ~           | ≂ Boo                 | ok1 - Exc               | el                                                           |                   |
|----------------------------------------------------------|----------------|-----------------------|-------------------------|--------------------------------------------------------------|-------------------|
| ファイル ホーム 挿入 描画 ペー                                        | ジレ             | ተアウト                  | 数式 デ                    | - <b>9</b> 校閲                                                | 表示 自              |
|                                                          | 画像<br>最近<br>既存 | から ><br>使ったソース<br>の接続 | <b>レ</b><br>すべて<br>更新 ~ | <ul> <li>「」クエル接</li> <li>「」プロパティ</li> <li>し、リンクの編</li> </ul> | 続<br>〔<br>【<br>株式 |
| ファイルから( <u>F</u> )                                       | >              |                       |                         | クエリと接続                                                       |                   |
| A<br>データベースから( <u>D</u> )                                | >              | D                     | E                       | F                                                            | G                 |
| 1<br>2 Azure から(A)                                       | >              |                       |                         |                                                              |                   |
| 3<br>4 Power Platform から( <u>W</u> )                     | >              |                       |                         |                                                              |                   |
| 5<br>6 オンライン サービスから(E)                                   | >              |                       |                         |                                                              |                   |
| 7<br>8 その他のデータ ソースから( <u>O</u> )                         | >              |                       |                         |                                                              |                   |
| 9<br>11 従来のウィザード( <u>W</u> )                             | >              | ĥ                     | テキストから                  | (レガシ)(工)                                                     |                   |
| 11<br>12 クエリの結合(Q)                                       | >              |                       |                         |                                                              | 2                 |
| 13 IF Power Query エディターの起動(L)                            |                |                       |                         |                                                              |                   |
| 14 テータソースの設定(5)                                          |                |                       |                         |                                                              |                   |
| 1:<br>1:<br>1:<br>1:<br>1:<br>1:<br>1:<br>1:<br>1:<br>1: |                |                       |                         |                                                              |                   |

### 3. CSVファイルを選択し、[インポート]を押下します。

| ▼ テキスト ファイルのインボ                                                    | ?                      |                  |                |                               | ×                       |
|--------------------------------------------------------------------|------------------------|------------------|----------------|-------------------------------|-------------------------|
| $\leftarrow \ \rightarrow \ \checkmark \ \uparrow$                 |                        |                  | ~ C            | ダウンロードの検索                     | م                       |
| 整理 ▼ 新しいフォル                                                        | ダー                     |                  |                | ≣ •                           | · 🔲 😗                   |
| ↑ π−ム                                                              | 名前<br>↓ → 今日           | 更新日時             | 種類             | サイズ                           |                         |
| <ul> <li>デスクトップ</li> <li>✓ ダウンロード</li> <li>※</li> <li>※</li> </ul> | ダウンロードファイル.csv         | 2023/08/15 12:48 | Microsoft Exce | I CSV ファイル                    | 5 KB                    |
| יד7-                                                               | イル名(N): ダウンロードファイル.csv |                  | 〜<br>ツール(L) ▼  | テキスト ファイル (*.pm;*<br>インボート(M) | *.txt;*.csv) 〜<br>キャンセル |

5

- 4.「テキストファイルウィザード」にて、下記の内容で設定します。 画面下部のファイルのプレビューで内容を確認後、[次へ]を押下します。
  - 元のデータの形式 :コンマやタブなどの区切り文字によって フィールドごとに区切られたデータ
  - 取り込み開始行 :1
     元のファイル :(インポートファイルの文字コード※)
  - ※当アプリケーションのCSVダウンロード時に選択したファイルの文字コードによっ

て異なります。

- S-JISの場合 :「932:日本語 (シフト JIS)」
- UTF-8の場合:「65001: Unicode (UTF-8)」

| テキスト ファイル ウィザード - 1 / 3                                                                                                    | ?                                                      | $\times$ |
|----------------------------------------------------------------------------------------------------|--------------------------------------------------------|----------|
| 選択したデータは区切り文字で区切られています。                                                                                                    |                                                        |          |
| [次へ]をクリックするか、区切るデータの形式を指定してください。                                                                                                    |                                                        |          |
| 元のデータの形式                                                                                                    |                                                        |          |
| データのファイル形式を選択してください:                                                                                                    |                                                        |          |
| ●コンマやタフなとの区切り文字によってフィールドことに区切られたテータ(型)                                                                                                    |                                                        |          |
| ○次へて入にようて日または生に削えられた国に茂ノイールトッチータ(♥)                                                                                                    |                                                        |          |
| 取り込み開始行( <u>R</u> ): 1 元のファイル( <u>O</u> ): 65001: Unicode (UTF-8)                                                                                                    |                                                        | ~        |
| □ 先頭行をデータの見出しとして使用する(M)                                                                                                    |                                                        |          |
| ファイル C:¥Users¥ ¥Downloads¥ダウンロードファイル.csv のプレビュー                                                                                                    |                                                        |          |
| <ul> <li>1 グルーブID,グルーブ名,グルーブEmail,グルーブ説明,特権管理者が作成,メンバー数,連携元,連携元ID,</li> <li>2 02250f4o2m8w82n,テストテスト_UPDATE,001_testtest_ad@sub.dev.provii.flight-apps.com,adテスト用</li> <li>3 02szc72q16ki4s4,00_fsc_reg_0009@dev.provii.flight-apps.com,00_fsc_reg_0009@dev.provii.flight-apps.com,adテスト用</li> <li>4 00nmf14n2bq577o,00_fsc_reg_0201@dev.provii.flight-apps.com,00_fsc_reg_0201@dev.provii.flight-apps.com,00_fsc_reg_0201@dev.provii.flight-apps.com,00_fsc_reg_0201@dev.provii.flight-apps.com,00_fsc_reg_0201@dev.provii.flight-apps.com,00_fsc_reg_0201@dev.provii.flight-apps.com,00_fsc_reg_0201@dev.provii.flight-apps.com,00_fsc_reg_0201@dev.provii.flight-apps.com,7</li> <li>6 00rjefff409rvoi.00_fsc_test_20230230_UPDATE.00en_kakuninyou_001@dev.provii.flight-apps.com,00#テスト用</li> </ul> | 更新タイ<br>?のグル・<br>apps.com<br>apps.com<br>:規模対応<br>のグルー |          |
| キャンセル < 戻る(B) 次へ(N) >                                                                                                    | 完了( <u>F</u>                                           | :)       |

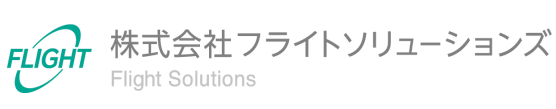

5. フィールドの区切り文字で「コンマ」を選択します。 画面下部データのプレビューで値が正しく区切られていることを確認後[次へ]を押 下します。

| テキスト ファイル ウイザード - 2 / 3                                                                                                    | ? X                                                                                |   |
|----------------------------------------------------------------------------------------------------|------------------------------------------------------------------------------------|---|
| フィールドの区切り文字を指定してください。[データのプレビュー] ボックスには区切り位置が表示                                                                                          | 元されます。                                                                             |   |
| 区切り文字                                                                                                    |                                                                                    |   |
| □ 97( <u>I</u> )                                                                                                    |                                                                                    |   |
| □ セミコロン(M) □ 連続した区切り文字は 1 文字として扱う(R)                                                                                                    |                                                                                    |   |
| マコンマ(C)<br>文字列の引用符(Q): " ✓                                                                                                    |                                                                                    |   |
|                                                                                                    |                                                                                    |   |
|                                                                                                    |                                                                                    |   |
|                                                                                                    |                                                                                    |   |
| データのプレビュー( <u>P</u> )                                                                                                    |                                                                                    | - |
|                                                                                                    |                                                                                    |   |
|                                                                                                    | ブEmail                                                                             |   |
| 02250f4o2w8w8zn テストテスト_UPDATE 001_tes                                                                                                    | sttest_ad@sub.dev.provii.flight-apps.co                                            |   |
| Donmf14n2bq5770 D0_fsc_reg_000860ev.provii.flight-apps.com D0_fsc_<br>D0nmf14n2bq5770 D0_fsc_reg_02010dev.provii.flight-apps.com D0_fsc_ | _reg_02010dev.provii.flight-apps.com                                               |   |
| 00rjefff409rvoi 00_fsc_test_20230230_UPDATE 00_fsc_<br>00sovw642is13va 0件テスト用 UPDATE 0ken ka                                             | _test_202302300dev.provii.flight-apps.c<br>akuninyou_0010dev.provii.flight-apps.co |   |
|                                                                                                    |                                                                                    |   |
|                                                                                                    |                                                                                    |   |
| キャンセル                                                                                                    | < 戻る(凹)                                                                            |   |

### 6. 列のデータ形式で「文字列」を選択し、[完了]を押下します。

| テキスト ファイル ウィザード - 3 / 3                                            |                                               |                                             |                                       | ?                      | ×        |
|--------------------------------------------------------------------|-----------------------------------------------|---------------------------------------------|---------------------------------------|------------------------|----------|
| 区切ったあとの列のデータ形式を選択してくださ                                             | <u>き</u> し1。                                  |                                             |                                       |                        |          |
| 列のデータ形式                                                            |                                               |                                             |                                       |                        |          |
| 〇 G/標準( <u>G</u> )                                                 | [G/標進]を選択すると、数字は数(                            | 値に、日付は日付形式の                                 | 値に、その他の値は文                            | 字列に変換                  | されま      |
| ○ 文字列( <u>工</u> )                                                  | す。<br>す。                                      |                                             |                                       |                        | <u> </u> |
| ○ 日付( <u>D</u> ): YMD                                              |                                               | 詳細(A)                                       |                                       |                        |          |
| ○ 削除する(1)                                                          |                                               |                                             |                                       |                        |          |
|                                                                    |                                               |                                             |                                       |                        |          |
| データのプレドュー(P)                                                       |                                               |                                             |                                       |                        |          |
|                                                                    |                                               |                                             |                                       |                        |          |
| 文字列 G/標準                                                           |                                               | 3/標準                                        |                                       |                        |          |
| グループID グループ名                                                       |                                               | グループEmail                                   |                                       |                        | _        |
| 02250f4o2m8w8zn テストテスト_UP                                          | DATE                                          | 001_testtest_ad@sub                         | .dev.provii.flig                      | ht-apps.c              | 0        |
| 02szc72q16ki4s4_00_fsc_reg_0009                                    | @dev.provii.flight-apps.com  <br>             | JO_fsc_reg_0009@dev                         | .provii flight-a                      | pps.com                |          |
| UUnmfl4nZbq577o_UU_fsc_reg_UZUI<br>D0siofff400supi 00_foo_toot_202 | ©dev.provii.fiight-apps.com i<br>90990 µppit⊑ | JU_fsc_reg_UZUI®dev<br>10_foo_foot 2022029  | .provi∣.tiight-a<br>Nøden prenii fli  | pps.com<br>abt=appa    |          |
| 005111114031701 00_isc_test_202<br>00soxw642is13x2 0件テフト田 UPD      | ATE                                           | Jo_rsc_test_2028028<br>]kon kakuninyou 1011 | osuev,provii fli∝<br>0dev provii fli∝ | ant-apps.<br>ht-onne e | 6        |
|                                                                    |                                               | 2229 _ KARAUTUY AA _ 001.                   | ******P1971111116                     | ns wpport              | ~        |
|                                                                    |                                               |                                             |                                       |                        |          |
|                                                                    | the second                                    |                                             |                                       |                        | -, ]     |
|                                                                    | +720                                          | < 戻る(臣)                                     | <pre>&gt;</pre>                       | <u>۳۱(۲</u>            |          |

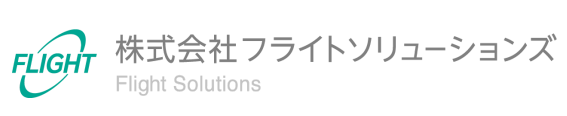

7. データの取り込みで[OK]を押下します。

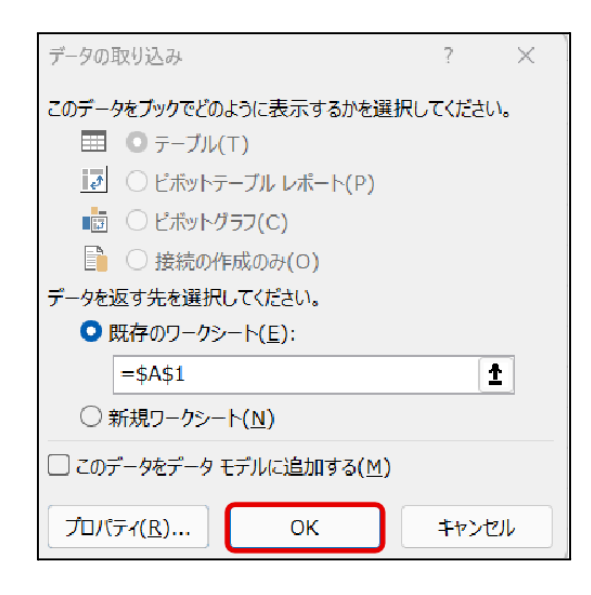

8. 取込み完了後、データが正しく表示されていることを確認してください。 開いたCSVファイルは、通常のExcelファイルと同様に編集可能です。

| 🛛 自動保存 🔵 オフ 🗜                                                                                                    |                                                               | ₽ 検索                   |       |                  |  |
|----------------------------------------------------------------------------------------------------|---------------------------------------------------------------|------------------------|-------|------------------|--|
| ファイル ホーム 挿入 持                                                                                                    | 苗画 ページ レイアウト 数                                                | 対 <u>データ</u> 校閲 表示     | 辰 自動化 | ヘルプ              |  |
| □ テキストまたは CSV から 岡 画像から ~<br>データの ● Web から ◎ 最近使ったソース<br>取得 ~ 留 テーブルまたは範囲から ● 既存の接続 ○ 取行の接続 ○ 取行の接続 ○ 取行の接続 ○ 取行の接続 ○ 取行の接続 ○ 取得 ○ リンクの編集 |                                                               |                        |       |                  |  |
| データの取                                                                                                    | 得と変換                                                          | クエリと接続                 | デ     | ータの種類            |  |
| A1 ~ : × ~                                                                                                    | fx                                                            |                        |       |                  |  |
| А                                                                                                    |                                                               | В                      |       |                  |  |
| 1 グループID                                                                                                    | グループ名                                                         |                        | グ     | ループEmail         |  |
| 2 02250f4o2m8w8zn                                                                                                    | n テストテスト_UPDATE 001_testtest_ad@sub                           |                        |       |                  |  |
| 3 02szc72q16ki4s4                                                                                                    | 00_fsc_reg_0009@dev.provii.flight-apps.com 00_fsc_reg_0009@de |                        |       |                  |  |
| 4 00nmf14n2bq577o                                                                                                    | 00_fsc_reg_0201@dev.p                                         | provii.flight-apps.com | 00    | _fsc_reg_0201@de |  |

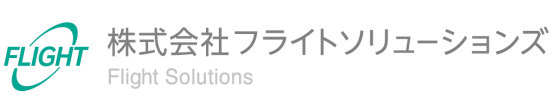

## 3.2. CSVデータの保存

表示、編集したCSVデータをProvii!!へのアップロードで使用する場合、以下の手順を参考 にファイルの保存を行ってください。

#### 【保存手順】

1. 「ファイル」タブを押下します。

| ×                       | 自動保存 ● 大) 📙                                                                                                    | ₽ 検索                  |                        |        |                    |  |
|-------------------------|----------------------------------------------------------------------------------------------------|-----------------------|------------------------|--------|--------------------|--|
| ファイ                     | ルホーム 挿入 措                                                                                                    | 歯画 ページ レイアウト 数        | 対式 <u>データ</u> 校閲 表示    | 同 自動化  | ヘルプ                |  |
| デー取                     | □       □       テキストまたは CSV から       □       画像から ~       □       クエリと接続         □       □       Web から       □       □       カエリと接続       □       □       □       □       □       □       □       □       □       □       □       □       □       □       □       □       □       □       □       □       □       □       □       □       □       □       □       □       □       □       □       □       □       □       □       □       □       □       □       □       □       □       □       □       □       □       □       □       □       □       □       □       □       □       □       □       □       □       □       □       □       □       □       □       □       □       □       □       □       □       □       □       □       □       □       □       □       □       □       □       □       □       □       □       □       □       □       □       □       □       □       □       □       □       □       □       □       □       □       □       □       □       □ |                       |                        |        |                    |  |
| データの取得と変換 クエリと接続 データの種類 |                                                                                                    |                       |                        | データの種類 |                    |  |
| A1                      | ✓ ! × ✓                                                                                                    | fx                    |                        |        |                    |  |
|                         | А                                                                                                    |                       | В                      |        |                    |  |
| 1                       | グループID                                                                                                    | グループ名                 |                        |        | グループEmail          |  |
| 2 0                     | 2250f4o2m8w8zn テストテスト_UPDATE 001_testtest_ad@s                                                                                                    |                       |                        |        | 01_testtest_ad@sub |  |
| 3 0                     | 02szc72q16ki4s4 00_fsc_reg_0009@dev.provii.flight-apps.com 00_fsc_reg_0009@                                                                                                    |                       |                        |        | 00_fsc_reg_0009@de |  |
| 4 0                     | 00nmf14n2bq577o                                                                                                    | 00_fsc_reg_0201@dev.p | provii.flight-apps.com | C      | 00_fsc_reg_0201@de |  |

2.「名前を付けて保存」を選択し、保存先フォルダに移動します。

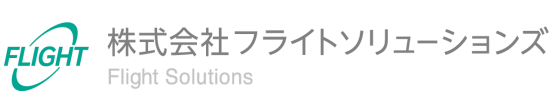

3. ファイルの種類にて「CSV (コンマ区切り) (\*.csv)」を選択します。

| ファイル名(N):   | アップロードファイル.csv                                                                                                    | ~ |
|-------------|----------------------------------------------------------------------------------------------------|---|
| ファイルの種類(T): | CSV (コンマ区切り) (*.csv)                                                                                                    | ~ |
| 作成者:        | Excel ブック (*.xlsx)<br>Excel マクロ有効ブック (*.xlsm)<br>Excel ザイナリ ブック (*.xlsm)                                                                                                    | ٦ |
| ヘ フォルダーの非表示 | Excel 97-2003 ブック (*.xls)<br>Excel 97-2003 ブック (*.xls)<br>CSV UTF-8 (コンマ区切り) (*.csv)<br>XML データ (*.xml)                                                                                                    |   |
|             | 単一ファイル Web ページ (*.mht;*.mhtml)<br>Web ページ (*.htm;*.html)<br>Excel テンプレート (*.xltx)<br>Excel マクロ有効テンプレート (*.xltm)<br>Excel 97-2003 テンプレート (*.xlt)<br>デキスト (ダブ区切り) (*.txt)                                        |   |
|             | Microsoft Event 5 (Assi)                                                                                                    |   |
|             | CSV (コンマ区切り) (*.csv)                                                                                                    | ٦ |
|             | アキスト (スペース医気)) (*.pm)<br>DIF (*.dif)<br>SYLK (*.slk)<br>Excel アドイン (*.xlam)<br>Excel アドイン (*.xlam)<br>PDF (*.pdf)<br>XPS ドキュメント (*.xps)<br>Strict Open XML スプレッドシート (*.xlsx)<br>OpenDocument スプレッドシート (*.xlsx) |   |

4. 任意のファイル名を入力し、「保存」を押下します。

下記画像のポップアップが表示された場合は「はい」を押下します。

| Microso | oft Excel                                                        | $\times$ |
|---------|------------------------------------------------------------------|----------|
| 1       | CSV (カンマ区切り) として保存する場合、ブックの一部の機能が失われる可能性がありま<br>この形式でブックを保存しますか? | す。       |
|         | (はい( <u>Y</u> ) いいえ( <u>N</u> ) ヘルプ( <u>H</u> )                  |          |

5. CSVファイルが保存されます。

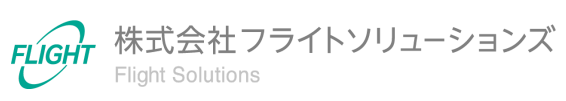